# 일반적인 ISE 게스트 액세스 문제 해결

# 목차

소개 사전 요구 사항 요구 사항 사용되는 구성 요소 게스트 플로우 공통 구축 설명서 자주 발생하는 문제 게스트 포털로 리디렉션할 수 없음 동적 권한 부여 실패 SMS/이메일 알림이 전송되지 않음 Manage the Accounts Page not Reachable(어카운트 관리 페이지에 연결할 수 없음) 포털 인증서 모범 사례 관련 정보

# 소개

이 문서에서는 구축에서 일반적인 게스트 문제를 해결하는 방법, 문제를 격리하고 확인하는 방법, 간단한 해결 방법을 설명합니다.

# 사전 요구 사항

## 요구 사항

다음 주제에 대한 지식을 보유하고 있으면 유용합니다.

- ISE 게스트 컨피그레이션
- NAD(Network Access Devices)의 CoA 컨피그레이션
- 워크스테이션의 캡처 툴이 필요합니다.

## 사용되는 구성 요소

이 문서의 정보는 Cisco ISE, 릴리스 2.6 및:

- WLC 5500
- Catalyst switch 3850 15.x 버전
- Windows 10 워크스테이션

이 문서의 정보는 특정 랩 환경의 디바이스를 토대로 작성되었습니다. 이 문서에 사용된 모든 디바 이스는 초기화된(기본) 컨피그레이션으로 시작되었습니다. 현재 네트워크가 작동 중인 경우 모든 명령의 잠재적인 영향을 미리 숙지하시기 바랍니다.

# 게스트 플로우

게스트 플로우 개요는 유선 또는 무선 설정과 유사합니다. 이 흐름도 이미지는 문서 전체에서 참조 용으로 사용할 수 있습니다. 단계와 엔티티를 시각화하는 데 도움이 됩니다.

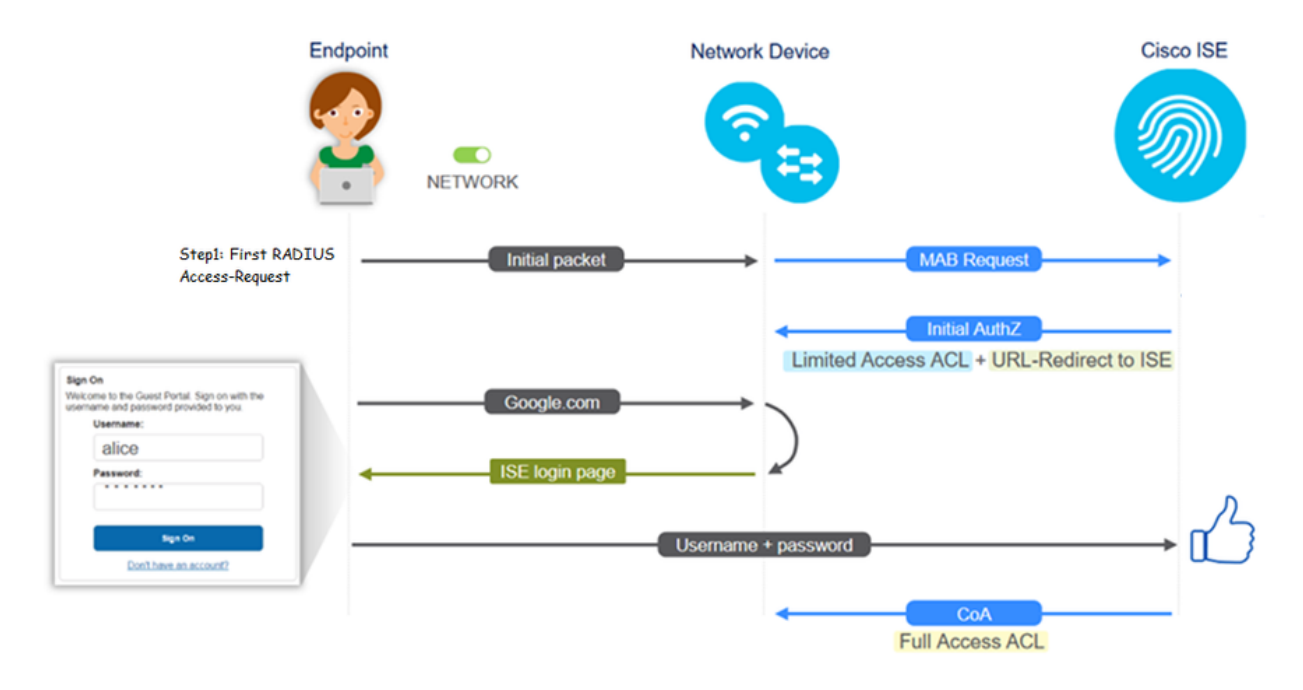

또한 이 흐름은 엔드포인트 ID를 필터링하여 ISE 라이브 로그 [**Operations(작업) > RADIUS Live** Logs(RADIUS 라이브 로그)]에서 따를 수 있습니다.

- MAB 인증 성공 사용자 이름 필드에 MAC 주소가 있음 URL이 NAD로 푸시 사용자가 포털 을 가져옵니다.
- Guest Authentication successful(게스트 인증 성공) username(사용자 이름) 필드에 게스트 사용자 이름이 있으며 GuestType\_Daily(또는 게스트 사용자에 대해 구성된 유형)로 식별되었습니다.
- CoA 시작 사용자 이름 필드가 비어 있으며, 자세한 보고서에 동적 권한 부여가 성공적으로 표 시됨
- 게스트 액세스 제공

이미지의 이벤트 시퀀스(맨 아래에서 맨 위)

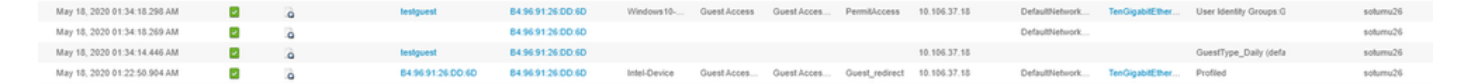

# 공통 구축 설명서

다음은 컨피그레이션 지원을 위한 링크입니다. 특정 활용 사례 트러블슈팅의 경우, 이상적이거나 예상되는 컨피그레이션을 인식하는 데 도움이 됩니다.

- <u>유선 게스트 컨피그레이션</u>
- <u>무선 게스트 컨피그레이션</u>
- <u>FlexAuth AP를 사용하는 무선 게스트 CWA</u>

# 자주 발생하는 문제

이 문서에서는 주로 다음과 같은 문제를 다룹니다.

## 게스트 포털로 리디렉션할 수 없음

리디렉션 URL 및 ACL이 ISE에서 푸시되면 다음을 확인합니다.

1. show authentication session int <interface> 세부 정보를 사용하는 스위치의 클라이언트 상태(유 선 게스트 액세스**의 경우**)

| guestlab#sh auth sess int                    | t T1/0/48 de                                                                                                    |
|----------------------------------------------|----------------------------------------------------------------------------------------------------|
| Interface: 1                                 | TenGigabitEthernet1/0/48                                                                                             |
| IIF-ID: 0                                    | 0x1096380000001DC                                                                                                    |
| MAC Address: 1                               | 5496.9126.dd6d                                                                                                    |
| IPv6 Address: U                              | Jnknown                                                                                                    |
| IPv4 Address: 1                              | 10.106.37.18                                                                                                    |
| User-Name: B                                 | 34-96-91-26-DD-6D                                                                                                    |
| Status: A                                    | Authorized                                                                                                    |
| Domain: D                                    | DATA                                                                                                    |
| Oper host mode: s                            | single-host                                                                                                    |
| Oper control dir: 1                          | both                                                                                                    |
| Session timeout: N                           | A/A                                                                                                    |
| Restart timeout: N                           | A/R                                                                                                    |
| Common Session ID: 0                         | 0A6A2511000012652C64B014                                                                                             |
| Acct Session ID: 0                           | 0x0000124F                                                                                                    |
| Handle: 0                                    | 0x5E00014D                                                                                                    |
| Current Policy: 1                            | POLICY_Te1/0/48                                                                                                    |
| Local Policies:<br>Service Template:         | : DEFAULT LINKSEC POLICY SHOULD SECURE (priority 150)                                                                |
| Security Policy: S                           | Should Secure                                                                                                    |
| Security Status: 1                           | Link Unsecure                                                                                                    |
| Server Policies:                             |                                                                                                    |
| URL Redirect: A<br>A2511000012652C64B0144por | https://10.127.197.212:8443/portal/gateway?sessionId=0A6<br>rtal=26d19560-2e58-11e9-98fb-0050568775a34action=cwa4tok |
| en=66bbfce930a43142fe26b9                    | 9d9577971de                                                                                                    |
| URL Redirect ACL: F                          | REDIRECT_ACL                                                                                                    |
| Method status list:                          |                                                                                                    |
| Method                                       | State                                                                                                    |
| mab A                                        | Authc Success                                                                                                    |
|                                              |                                                                                                    |

# 2. Wireless LAN Controller의 클라이언트 상태(무선 게스트 액세스인 경우): Monitor(모니터) > Client(클라이언트) > MAC address(MAC 주소)

| Security Informati                      | on                                                   |     |
|-----------------------------------------|------------------------------------------------------|-----|
| Security Policy<br>Completed            | No                                                   |     |
| Policy Type                             | N/A                                                  |     |
| Auth Key Mgmt                           | N/A                                                  |     |
| Encryption Cipher                       | None                                                 |     |
| EAP Type                                | N/A                                                  |     |
| SNMP NAC State                          | Access                                               |     |
| Radius NAC State                        | CENTRAL_WEB_AUTH                                     |     |
| CTS Security Group<br>Tag               | Not Applicable                                       |     |
| AAA Override ACL<br>Name                | cwa_redirect                                         |     |
| AAA Override ACL<br>Applied Status      | Yes                                                  |     |
| AAA Override Flex<br>ACL                | none                                                 |     |
| AAA Override Flex<br>ACL Applied Status | Unavailable                                          |     |
| Redirect URL                            | Hitpor//Hitr Tourison :8443/portal/gateway?sessionId | 1=0 |

### 3. 명령 프롬프트를 통해 엔드포인트에서 TCP 포트 8443의 ISE로 연결할 수 있습니다 . **C:\Users\user>telnet <ISE-IP> 8443**

4. 포털 리디렉션 URL에 FQDN이 있는 경우 클라이언트가 명령 프롬프트에서 확인할 수 있는지 확 인합니다. C:\Users\user>nslookup guest.ise.com

5. flex connect 설정에서 ACL 및 flex ACL에 동일한 ACL 이름이 구성되어 있는지 확인합니다. 또한 ACL이 AP에 매핑되어 있는지 확인합니다. 자세한 내용은 이전 섹션 7단계 b 및 c의 컨피그레이션 가이드를 참조하십시오.

| cisco                                                   | MONITOR  | WLANs    | CONTROLLER    | WIRELESS | SECURITY |
|---------------------------------------------------------|----------|----------|---------------|----------|----------|
| Wireless                                                | FlexConr | nect Acc | ess Control L | ists     |          |
| Access Points     All APs                               | Acl Name |          |               |          |          |
| <ul> <li>Radios</li> <li>802.11a/n</li> </ul>           | flexred  |          |               |          |          |
| 802.11b/g/n<br>Dual-Band Radios<br>Global Configuration |          |          |               |          |          |
| Advanced                                                |          |          |               |          |          |
| Mesh                                                    |          |          |               |          |          |
| RF Profiles                                             |          |          |               |          |          |
| FlexConnect Groups<br>FlexConnect ACLs                  |          |          |               |          |          |

6. 클라이언트에서 패킷 캡처를 가져온 다음 리디렉션을 확인합니다. 패킷 HTTP/1.1 302 Page Moved는 WLC/Switch가 액세스한 사이트를 ISE 게스트 포털(리디렉션된 URL)로 리디렉션했음을 나타냅니다.

| ip.a                                 | ip.addr==2.2.2.2                                                                                                    |                           |                         |                        |                      |              |                                                                                                    |  |
|--------------------------------------|----------------------------------------------------------------------------------------------------|---------------------------|-------------------------|------------------------|----------------------|--------------|----------------------------------------------------------------------------------------------------|--|
| No.                                  |                                                                                                    | Arrival Time              |                         | Source                 | Destination          | Protocol     | Info                                                                                                  |  |
| <b>_</b>                             | 190                                                                                                    | May 18, 2020 14:          | 29:13.49400500          | 10.106.37.18           | 2.2.2.2              | TCP          | 54571 → 80 [SYN] Seq=0 Win=64240 Len=0 MSS=1460 WS=256 SACK_PERM=1                                    |  |
|                                      | 191                                                                                                    | May 18, 2020 14:          | 29:13.49657400          | 2.2.2.2                | 10.106.37.18         | TCP          | 80 → 54571 [SYN, ACK] Seg=0 Ack=1 Win=4128 Len=0 MSS=1460                                             |  |
|                                      | 192                                                                                                    | May 18, 2020 14:          | 29:13.49670300          | 10.106.37.18           | 2.2.2.2              | тср          | 54571 → 80 [ACK] Seg=1 Ack=1 Win=64240 Len=0                                                          |  |
|                                      | 194                                                                                                    | May 18, 2020 14:          | 29:13.69293900          | 2.2.2.2                | 10.106.37.18         | тср          | [TCP Dup ACK 191#1] 80 → 54571 [ACK] Seq=1 Ack=1 Win=4128 Len=0                                       |  |
|                                      | 218                                                                                                    | May 18, 2020 14:          | 29:16.34762700          | 10.106.37.18           | 2.2.2.2              | HTTP         | GET / HTTP/1.1                                                                                        |  |
|                                      | 219                                                                                                    | May 18, 2020 14:          | 29:16.35025300          | 2.2.2.2                | 10.106.37.18         | HTTP         | HTTP/1.1 302 Page Moved                                                                               |  |
|                                      | 220                                                                                                    | May 18, 2020 14:          | 29:16.35047200          | 2.2.2.2                | 10.106.37.18         | TCP          | 80 → 54571 [FIN, PSH, ACK] Seg=279 Ack=329 Win=3800 Len=0                                             |  |
|                                      | 221                                                                                                    | May 18, 2020 14:          | 29:16.35050600          | 10.106.37.18           | 2.2.2.2              | TCP          | 54571 → 80 [ACK] Seg=329 Ack=280 Win=63962 Len=0                                                      |  |
|                                      | 222                                                                                                    | May 18, 2020 14:          | 29:16.35064600          | 10.106.37.18           | 2.2.2.2              | TCP          | 54571 → 80 [ETN, ACK] Seq=329 Ack=280 Win=63962 Len=0                                                 |  |
| L                                    | 224                                                                                                    | May 18 2020 14            | 29.16 35466100          | 2 2 2 2 2              | 10 106 37 18         | TCP          | 80 → 54571 [ACK] Seq=280 Ack=330 Win=3800 Len=0                                                       |  |
| + 2                                  | 19 May                                                                                                    | 18, 2020 14:29:16.3502_ 2 | 2.2.2.2 10.106          | .37.18 H               | HTTP HTTP/1.1 302    | Page Moved   |                                                                                                    |  |
| > Fram<br>> Ethe<br>> Inte<br>> Tran | Frame 219: 332 bytes on wire (2656 bits), 332 bytes captured (2656 bits) on interface 0<br>Ethernet II, Src: Clsco_ca:0e:c5 (00:87:31:ca:0e:c5), Dst: IntelCor_26:dd:6d (b4:96:91:26:dd:6d)<br>Internet Protocol Version 4, Src: 2.2.2, Dst: 10.106:37.18<br>Transmission Control Protocol, Src Port: 80, DSt Port: 54571, Seg: 1, Ack: 329, Len: 278 |                           |                         |                        |                      |              |                                                                                                    |  |
| ✓ Hype                               | rtext T                                                                                                    | ransfer Protocol          |                         |                        |                      |              |                                                                                                    |  |
| 2 1                                  | ocation                                                                                                    | : https://10.127.197.212: | 8443/portal/gateway?ses | sionId+0A6A25110000126 | 520648014&portal=260 | d19560-2e58- | 11e9-98fb-0050568775a3&action=cwa&token=66bbfce930a43142fe26b9d9577971de&redirect=http://2.2.2.2/\r\n |  |
| P                                    | ragma:                                                                                                    | no-cache\r\n              |                         |                        |                      |              |                                                                                                    |  |
| c                                    | ache-Co                                                                                                    | ntrol: no-cache\r\n       |                         |                        |                      |              |                                                                                                    |  |
| N I                                  | n/n                                                                                                    | coooco 1/11               |                         |                        |                      |              |                                                                                                    |  |
| ŕ                                    | Time si                                                                                                    | nce request: 0.002626000  | seconds 1               |                        |                      |              |                                                                                                    |  |
| i                                    | Request                                                                                                    | in frame: 218]            |                         |                        |                      |              |                                                                                                    |  |
| I.                                   | Request                                                                                                    | URI: http://2.2.2.2/]     |                         |                        |                      |              |                                                                                                    |  |

7. HTTP(s) 엔진이 네트워크 액세스 디바이스에서 활성화되어 있습니다.

스위치에서:

guestlab#sh run | in ip http ip http server ip http secure-server

### WLC에서:

| ululu<br>cisco                                             | MONITOR                                  | <u>W</u> LANs                                         | CONTROLLER                     | WIRELESS    | SECURITY | MANAGEMENT |
|------------------------------------------------------------|------------------------------------------|-------------------------------------------------------|--------------------------------|-------------|----------|------------|
| Management                                                 | HTTP-HT                                  | TPS Cor                                               | figuration                     |             |          |            |
| Summary<br>SNMP<br>HTTP-HTTPS<br>Telnet-SSH<br>Serial Port | HTTP Ac<br>HTTPS /<br>WebAuth<br>HTTPS F | cess<br>ccess <sup>2</sup><br>SecureWe<br>Redirection | Enabled<br>Enabled<br>Disabled | •<br>•<br>• |          |            |
| Local Management<br>Users                                  | Web Sessio                               | n Timeout                                             | 30                             | Minutes     |          |            |

8. WLC가 외부 앵커 설정에 있는 경우 다음 사항을 확인합니다.

1단계. 클라이언트 상태는 두 WLC에서 동일해야 합니다.

2단계. 리디렉션 URL은 두 WLC에서 모두 표시되어야 합니다.

3단계. 앵커 WLC에서 RADIUS 계정 관리를 비활성화해야 합니다.

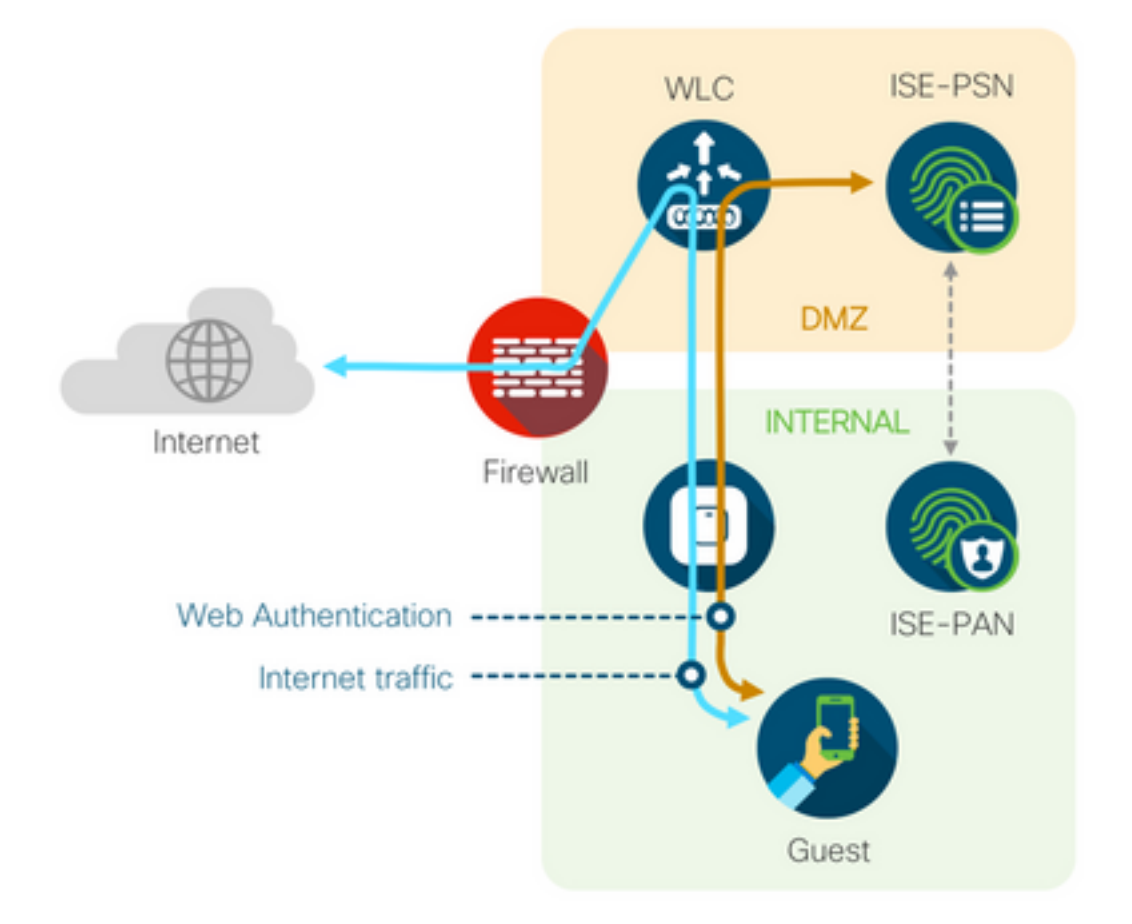

## 동적 권한 부여 실패

최종 사용자가 게스트 포털에 액세스 할 수 있고 성공 적으로 로그인 할 수 있는 경우, 다음 단계는

사용자에게 전체 게스트 액세스를 제공 하기 위해 권한 부여를 변경 할 수 있습니다. 이 방법이 작동 하지 않으면 ISE Radius Live Logs(ISE Radius 라이브 로그)에서 Dynamic Authorization(동적 권한 부여) 오류가 표시됩니다. 문제를 해결하려면 다음을 확인하십시오.

| Overview             |                                   |
|----------------------|-----------------------------------|
| Event                | 5417 Dynamic Authorization failed |
| Username             |                                   |
| Endpoint Id          | MAC ADDRESS                       |
| Endpoint Profile     |                                   |
| Authorization Result |                                   |
|                      |                                   |

#### Steps

- 11204 Received reauthenticate request
- 11220 Prepared the reauthenticate request
- 11100 RADIUS-Client about to send request ( port = 1700 , type = Cisco CoA )
- 11104 RADIUS-Client request timeout expired (11 Step latency=10003 ms)
- 11213 No response received from Network Access Device after sending a Dynamic Authorization request
- 1. NAD에서 CoA(Change of Authorization)를 활성화/구성해야 합니다.

| :        |            |          |          |          |
|----------|------------|----------|----------|----------|
| aaa serv | ver radius | dynamic  | -author  |          |
| client   | 10.127.19  | 7.209 se | rver-key | cisco123 |
| client   | 10.127.19  | 7.212 se | rver-key | cisco123 |
| !        |            |          |          |          |

| ululu<br>cisco                                                                                                    | MONITOR                                                                                                    | <u>W</u> LANs <u>(</u>                                                                                  | ONTROLLER    | WIRELESS                                                                                             | <u>s</u> ecurity   | MANAGEMENT          | C <u>O</u> MMANDS | HELP   | FEEDBACK |
|----------------------------------------------------------------------------------------------------|----------------------------------------------------------------------------------------------------|----------------------------------------------------------------------------------------------------|--------------|----------------------------------------------------------------------------------------------------|--------------------|---------------------|-------------------|--------|----------|
| Security                                                                                                    | RADIUS Au                                                                                                    | Ithentica                                                                                               | tion Servers | s > New                                                                                              |                    |                     |                   |        |          |
| <ul> <li>AAA<br/>General</li> <li>RADIUS</li> <li>Authentication<br/>Accounting<br/>Fallback</li> <li>DNS<br/>Downloaded AVP</li> <li>TACACS+<br/>LOAP<br/>Local Net Users<br/>MAC Filtering</li> <li>Disabled Clients<br/>User Login Policies</li> <li>AP Policies<br/>Password Policies</li> <li>Local EAP<br/>Advanced EAP</li> <li>Priority Order</li> <li>Certificate</li> <li>Access Control Lists</li> <li>Wireless Protection<br/>Policies</li> <li>Web Auth<br/>TrustSec SXP<br/>Local Policies</li> <li>Advanced</li> </ul> | Server Index<br>Server IP Ad<br>Shared Secr<br>Confirm Sha<br>Key Wrap<br>Post Number<br>Server Statu<br>Support for U<br>Server Time<br>Network Use<br>Management<br>Management<br>Tunnel Proxy<br>IPSec | k (Priority)<br>Idress(Ipv4/<br>et Format<br>et<br>red Secret<br>//s<br>CoA<br>out<br>t<br>t Retransmit | 'Ipv6)       | 12 ▼ 10.127.197.21 ASCII ▼ (Designed for Le12 Enabled ▼ 2 seconds Enable Enable Enable Enable Enable | 2<br>FIPS customer | s and requires a ke | y wrap compliant  | RADIUS | server)  |

2. 방화벽에서 UDP 포트 1700을 허용해야 합니다.

3. WLC의 NAC 상태가 잘못되었습니다. Advanced settings on WLC **GUI(WLC GUI > WLAN)에서** NAC 상태를 ISE NAC로 변경합니다.

| Advanced |                                |  |
|----------|--------------------------------|--|
|          | 802.11a/n (1 - 255) 1          |  |
| ¥        | 802.11b/g/n (1 - 255) 1        |  |
|          | NAC                            |  |
|          | NAC State ISE NAC V            |  |
|          | Load Balancing and Band Select |  |
| es       | Client Load Balancing          |  |
|          | Client Band Select             |  |

## SMS/이메일 알림이 전송되지 않음

1. Administration(관리) > System(시스템) > Settings(설정) > SMTP 아래에서 SMTP 컨피그레이션 을 확인합니다.

2. ISE 외부의 SMS/이메일 게이트웨이에 대한 API를 확인합니다.

API 클라이언트 또는 브라우저에서 공급업체가 제공한 URL을 테스트하고, 사용자 이름, 비밀번호, 휴대폰 번호 등의 변수를 교체하고, 연결성을 테스트합니다. [**관리 > 시스템 > 설정 > SMS 게이트 웨이**]

| SMS Gateway Provider List > Globa | l Default                                                  |
|-----------------------------------|------------------------------------------------------------|
| SMS Gateway Provider              |                                                            |
| SMS Gateway Provider Name:        | * Global Default                                           |
| Select Provider Interface Type:   |                                                            |
| O SMS Email Gateway               |                                                            |
| SMS HTTP API                      |                                                            |
| URL: * http://api.clickatell.     | com/http/sendmsg?user=[USERNAME]&password=[PASSWORD]&api_i |
| Data (Url encoded portion):       | \$message\$                                                |
| Data (Url encoded portion):       | \$message\$                                                |

또는 ISE 스폰서 그룹 [Workcentres > Guest Access > Portals and Components > Guest Types]에 서 테스트하는 경우, ISE 및 SMS/SMTP 게이트웨이에서 패킷 캡처를 수행하여 다음을 확인합니다

1. 요청 패킷이 변조되지 않은 상태로 서버에 도착합니다.

Use HTTP POST method for data portion

2. ISE 서버에는 게이트웨이가 이 요청을 처리할 수 있는 공급업체의 권장 권한/권한이 있습니다.

#### Account Expiration Notification

| ✓ | Send account expiration notification 3 days v before account expires (                                                                  |   |
|---|----------------------------------------------------------------------------------------------------|---|
|   | View messages in:<br>English - English                                                                                                  |   |
|   | ) Email                                                                                                    |   |
|   | Send a copy of the notification email to the Sponsor                                                                                    |   |
|   | Use customization from: Sponsred Portal (Default)                                                                                       |   |
|   | Messages: Copy text from:                                                                                                    | ~ |
|   | Your account is going to expire in 3 days. Please notify your sponsor to extend your account now to avoid any delays.                   |   |
|   |                                                                                                    |   |
|   | Send test email to me at:<br>myemail@cisco.com<br>Configure SMTP server at: Work Centers - Stiest Access > Administration > SMTP server |   |
| < | SMS                                                                                                    |   |
|   | Messages: Copy text from:                                                                                                    | ~ |
|   | Your account is going to expire in 3 days. Please notify your sponsor to extend your account now to avoid any delays.                   |   |
|   |                                                                                                    | / |
|   | (160 character limit per message*)*Over 160 characters requires multiple messages.                                                      |   |
|   | Send test SMS to me at:                                                                                                    |   |
|   | 08123456789 Global Default Send                                                                                                    |   |
|   | Configure SMS service provider at: Work Centers > Guest Access > Administration > SMS Gateway Providers                                 |   |

## Manage the Accounts Page not Reachable(어카운트 관리 페이지에 연결할 수 없음)

1. Workcenters(작업 센터) **> Guest Access(게스트 액세스) > Manage accounts(계정 관리)** 버튼 아 래에서 ISE 관리자가 스폰서 포털에 액세스할 수 있도록 포트 9002의 ISE FQDN으로 리디렉션됩 니다.

| A Not secure   ise27.cisco.com <sup>.</sup> 9002/sponsoradminportal/SponsorAdminLogin.ac | tion                                                                                                    | * |
|------------------------------------------------------------------------------------------|----------------------------------------------------------------------------------------------------|---|
|                                                                                          | <b>[ 500 ] Internal Error</b><br>Internal system error encountered. Please contact<br>System Administrator. |   |

2. FQDN이 nslookup <FQDN of ISE PAN> 명령을 사용하여 스폰서 포털에 액세스하는 워크스테이 션에서 확인되는지 확인합니다.

3. 명령 **show ports**를 사용하여 ISE의 CLI에서 ISE TCP 포트 9002가 열려 있는지 확인합니다 **|** 9002 포함.

## 포털 인증서 모범 사례

- 원활한 사용자 환경을 위해 포털 및 관리자 역할에 사용되는 인증서는 잘 알려진 공용 인증 기 관(예: GoDaddy, DigiCert, VeriSign 등)에서 서명해야 하며 일반적으로 브라우저(예: Google Chrome, Firefox 등)에서 신뢰합니다.
- 게스트 리디렉션에 고정 IP를 사용하지 않는 것이 좋습니다. 이렇게 하면 모든 사용자에게 ISE의 개인 IP가 표시됩니다. 대부분의 공급업체는 프라이빗 IP에 대해 서드파티 서명 인증서 를 제공하지 않습니다.
- ISE 2.4 p6에서 p8 또는 p9로 이동할 때 알려진 버그(Cisco 버그 ID CSCvp75207)가 있습니다.

여기서 ISE 내의 인증을 **위한 신뢰**와 **클라이언트 인증 및 Syslog 상자를 위한 신뢰는** 패치 업그 레이드 후 수동으로 확인해야 합니다. 이렇게 하면 게스트 포털에 액세스할 때 ISE에서 TLS 플 로우에 대한 전체 인증서 체인을 전송합니다.

이러한 작업으로 게스트 액세스 문제가 해결되지 않을 경우, 문서의 지침과 함께 수집된 지원 번들 을 사용하여 TAC에 문의하십시오. <u>ISE에서 활성화할 디버그</u>.

# 관련 정보

• Cisco 기술 지원 및 다운로드

이 번역에 관하여

Cisco는 전 세계 사용자에게 다양한 언어로 지원 콘텐츠를 제공하기 위해 기계 번역 기술과 수작업 번역을 병행하여 이 문서를 번역했습니다. 아무리 품질이 높은 기계 번역이라도 전문 번역가의 번 역 결과물만큼 정확하지는 않습니다. Cisco Systems, Inc.는 이 같은 번역에 대해 어떠한 책임도 지지 않으며 항상 원본 영문 문서(링크 제공됨)를 참조할 것을 권장합니다.